## Menüstruktur der Schulkonsole

## Pädagogische Funktionalitäten für Lehrer

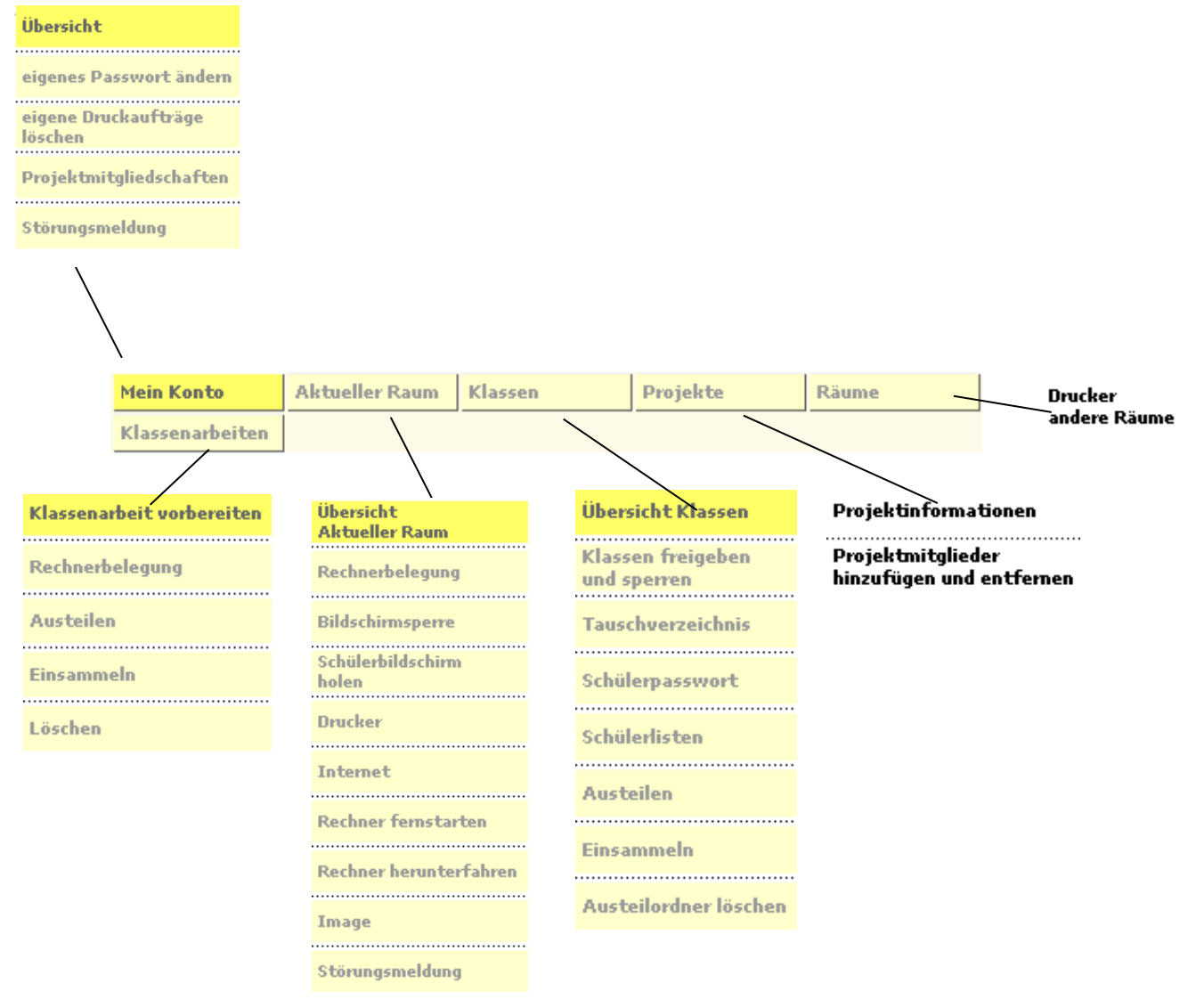

| to   |                                              | Mein Konto - Übersicht                                                     |  |  |  |  |
|------|----------------------------------------------|----------------------------------------------------------------------------|--|--|--|--|
| Yon  | I.1 Übersicht                                | Angemeldeter Benutzer:                                                     |  |  |  |  |
| in - | $\rightarrow$ Info über                      | BroesslerH<br>H Broessler<br>Lebrer                                        |  |  |  |  |
| IMe  |                                              |                                                                            |  |  |  |  |
|      | Anmeldename                                  |                                                                            |  |  |  |  |
|      | Gültigkeit des Passwortes                    | Passwort noch guitig bis 07.08.2007                                        |  |  |  |  |
|      |                                              | Raum: R201                                                                 |  |  |  |  |
|      | freiem/belegtem Speicher                     | Arbeitsplatz: R201_LEHRER                                                  |  |  |  |  |
|      |                                              | Festplattepplatz (Home upd Tausch)                                         |  |  |  |  |
|      |                                              | Speicherkaparität: 499 29 MD                                               |  |  |  |  |
|      |                                              | Belegter Speicher: 406,02 MB                                               |  |  |  |  |
|      |                                              | Freier Speicher: 82,26 MB                                                  |  |  |  |  |
|      |                                              |                                                                            |  |  |  |  |
|      |                                              |                                                                            |  |  |  |  |
|      |                                              | 83.2% beleat                                                               |  |  |  |  |
|      |                                              | obje in bolige                                                             |  |  |  |  |
|      |                                              | Eigenes Passwort ändern                                                    |  |  |  |  |
|      | I.2 eigenes Passwort ändern                  |                                                                            |  |  |  |  |
|      |                                              | Altes Passwort:                                                            |  |  |  |  |
|      | ed:                                          | *****                                                                      |  |  |  |  |
|      |                                              | Ihr altes Passwort ist gültig bis 07.08.2007                               |  |  |  |  |
|      | Mischung von Buchstaben, Ziffern             |                                                                            |  |  |  |  |
|      | una Sonderzeichen verwenden!                 |                                                                            |  |  |  |  |
|      | PW regelmäßig ändern                         | Neues Passwort:                                                            |  |  |  |  |
|      |                                              | p<br>mind. 5 Zeichen                                                       |  |  |  |  |
|      | PW geheim halten                             | Neues Passwort wiederholen                                                 |  |  |  |  |
|      |                                              |                                                                            |  |  |  |  |
|      |                                              | 1                                                                          |  |  |  |  |
|      |                                              |                                                                            |  |  |  |  |
|      |                                              | ändern                                                                     |  |  |  |  |
|      |                                              | Eigene Druckaufträge löschen                                               |  |  |  |  |
|      | I.3 eigene Druckaufträge löschen             | Drucker in R315                                                            |  |  |  |  |
|      |                                              | R315_HPLJ2200N_PCL6                                                        |  |  |  |  |
|      | ggf. Drucker auswählen                       |                                                                            |  |  |  |  |
|      |                                              |                                                                            |  |  |  |  |
|      | Druckaufträge markieren                      | Druckaufträge R315_HPLJ2200N_PCLE[ Liste der Druckaufträge aktualisieren ] |  |  |  |  |
|      |                                              | Microsoft Word - Schulkonsole Druckvorgang roesslerH@00-11-2F-05-!999,9 KB |  |  |  |  |
|      | "Druckaufträge löschen"-Knopf klicken        |                                                                            |  |  |  |  |
|      | a                                            | l<br>1ickaufträge                                                          |  |  |  |  |
|      | Image: Die Druckaufträge von anderen Nutzern |                                                                            |  |  |  |  |
|      | können ebenfalls gelöscht werden; dazu       | Druckaufträge löschen 🖆                                                    |  |  |  |  |
|      |                                              | 🗖 Auch framda Druckaufträge lägeben                                        |  |  |  |  |
|      |                                              |                                                                            |  |  |  |  |

|      |                                                                                                    |                                                      | Mein                                         | e Drojekte                                   |                                       |               |
|------|----------------------------------------------------------------------------------------------------|------------------------------------------------------|----------------------------------------------|----------------------------------------------|---------------------------------------|---------------|
|      | 1.4                                                                                                 | Projektmitgliedschaften                              | Projekte, in denen H Broessler Mitglied ist: |                                              |                                       |               |
|      | <b></b>                                                                                             | . i ojokti intgilodoonalton                          |                                              |                                              |                                       |               |
|      | <b>→</b>                                                                                            | Auflistung der eigenen Projektmitglied-<br>schaften  |                                              |                                              |                                       |               |
|      |                                                                                                    |                                                      | Projektr                                     | ame                                          | Projekteigentümer                     | <u>^</u>      |
|      | e):                                                                                                 | Ein Projekt muss beantragt und<br>eingerichtet sein  |                                              |                                              |                                       |               |
|      |                                                                                                    |                                                      |                                              |                                              |                                       | ~             |
|      |                                                                                                    |                                                      | -                                            | [ Pr                                         | ojektordner im Explorer               | öffnen ]      |
|      |                                                                                                    | 0/7                                                  | Stör                                         | ungsmeldung mailen                           |                                       |               |
|      | 1.5                                                                                                 | Storungsmeidungen                                    | Raum                                         |                                              |                                       |               |
|      |                                                                                                    | Moldung on das EDV/ Toom via GW                      | JR315                                        | •                                            |                                       |               |
|      | <b>`</b>                                                                                            | über eine Störung                                    | Betreff                                      | (Kurzbeschreibung)                           |                                       |               |
|      |                                                                                                    |                                                      | [Störu                                       | ng R315]                                     |                                       |               |
|      | ()                                                                                                  | Raum auswählen. Betreff eintragen                    | Beschr                                       | eibung der Störung                           |                                       |               |
|      |                                                                                                    | Störung beschreiben                                  | Störun                                       | ig in R315<br>det von H Broessler / R315 LEH | IRER am 23.01.2007 12:0               | 7:43          |
|      |                                                                                                    |                                                      | Störur                                       | asheschreibung:                              |                                       |               |
|      | ۲.<br>۲                                                                                             | Knopf "Störunasmelduna senden"                       |                                              |                                              |                                       |               |
|      |                                                                                                    | klicken                                              | Mail an                                      | : EDV                                        |                                       |               |
|      |                                                                                                    |                                                      | Kopie a                                      | in:                                          |                                       | <b>C</b>      |
|      | Group                                                                                               | Wise wird geöffnet                                   |                                              |                                              | Störungsmeldung send                  | en 💻          |
| F    |                                                                                                    |                                                      | <u>()</u>                                    |                                              |                                       |               |
| aur  | U 1 ÜF                                                                                              | persicht aktueller Raum                              | Ube                                          | rsicht Raum R201                             |                                       |               |
| Ř    |                                                                                                    |                                                      | 28+(1<br>14 Bei                              | ) Arbeitsstationen<br>outzer angemeldet      | Sie sind angemel<br>an Platz R201 I F | det<br>HRFR   |
| elle | (P                                                                                                  | Internet, Bildschirm/Tastatur, Standard-             | 1.00                                         | lattor angomolaot                            |                                       |               |
| tue  |                                                                                                    | drucker mit einem Klick auf den                      |                                              |                                              |                                       |               |
| ΑĶ   |                                                                                                    | entsprechenden Knopf sperren bzw.                    | Interne                                      | et                                           |                                       |               |
| =    |                                                                                                    | freigeben                                            | www                                          | (                                            | [                                     | detailliert ] |
|      | 0                                                                                                   |                                                      |                                              | Treigegeben                                  |                                       |               |
|      | ; ™                                                                                                 |                                                      |                                              |                                              |                                       |               |
|      |                                                                                                    | ► 10 · · · · · · · · · · · ·                         | Bildsch                                      | irm/Tastatursperre                           | •                                     |               |
|      | Freiga                                                                                              | be /Sperrung des Internet ist nur                    |                                              | inny rastatarsperre                          |                                       |               |
|      | l ehrei                                                                                             | s)                                                   | 붋                                            | gesperrt                                     | [                                     | detailliert ] |
|      |                                                                                                    | -,                                                   |                                              |                                              |                                       |               |
|      | Freiga<br>Abme                                                                                      | be /Sperrung des Druckers wirkt über<br>dung hinaus. | Standa                                       | rddrucker im Raum                            |                                       |               |
|      | Über Schaltflächen <i>[detailliert]</i> gelangt man zu einer Maske mit allen Arbeitsplätzen / allen |                                                      | 昌                                            | R201_HPLJ4100N_PCL6                          |                                       |               |
|      |                                                                                                    |                                                      | _                                            | freigegeben<br>2 Druckaufträge               | [                                     | detailliert ] |
|      | Druck                                                                                               | ern.                                                 |                                              | E Druck aufträge lässkars 1                  |                                       |               |
|      | Handh                                                                                               | abung siehe II.3.1                                   |                                              | Endekauruage iuschen j                       |                                       |               |
|      |                                                                                                    |                                                      | E Arc                                        | eige aktualisieren 1                         |                                       |               |
|      |                                                                                                    |                                                      | LAU                                          | .orge aktualisieren j                        |                                       |               |

|              |                                            | Rechner                        | belegung Raum R315           |                       |  |
|--------------|--------------------------------------------|--------------------------------|------------------------------|-----------------------|--|
| II.2         | Rechnerbelegung                            | E Links of the Picture         |                              |                       |  |
|              |                                            | PC.                            | [Name                        | liste aktualisieren j |  |
|              |                                            | P215 D01                       | Ried Daniel                  |                       |  |
| →            | Angezeigt werden die Arbeitsplätze mit     | B315 P02                       | Philipp Bobert               | B1PW T                |  |
| ,            | Poobnorpummor, Poputzor und Klosso         | B315 P03                       | Sora Dominik                 | B1PW T                |  |
|              | Rechnemummer, benutzer und klasse          | B315 P04                       | Neufeld Alexander            | B1PW T                |  |
|              |                                            | B315_P04                       | Neufeld, Alexander           | B1PW_T                |  |
| A.           |                                            | B315 P06                       | Houck Christopher            | B1PW T                |  |
| Ŋ:           |                                            | D215 D07                       | Kuseh Philipp                |                       |  |
|              |                                            | D215 D00                       | Clainer Bestries             |                       |  |
| ا مار        | iste kann ausgedruckt oder exportiert      | D215 D00                       | Steiner, beauce              |                       |  |
|              |                                            | D315_F03                       |                              |                       |  |
| verae        | en                                         | D015 D11                       |                              |                       |  |
|              |                                            |                                | Dealer Theres                | D1047                 |  |
| n Zul        | kunft werden Bilder der Schüler zur        | R315_P12                       | Boenm, I nomas               | hirw_i                |  |
| /orfü        | gung stohon                                | D215 D14                       | Bushles Babia                | D1007 T               |  |
| enu          | gung stenen.                               | R315_P14                       | Buenier, Patric              | BIPW_I                |  |
|              |                                            | R315_P15                       | Peiz, Sterren                | RIPW_I                |  |
|              |                                            | R315_P16                       |                              |                       |  |
|              |                                            |                                |                              |                       |  |
|              |                                            |                                |                              |                       |  |
|              |                                            | [ Liste                        | cken] [Liste Aportieren] [Bi | lderliste in Word ]   |  |
|              |                                            | 🖉 Schülerliste o               | Irucken - Seite einrichten   |                       |  |
| Zum          | Ausdruckon:                                |                                |                              |                       |  |
| _um <u>/</u> |                                            | Überschrift 1                  | /usterschule Bytebausen      |                       |  |
|              |                                            |                                |                              |                       |  |
| 6            | l'Iberschriften nach Wunsch annassan       | Überschrift 2                  | Rechnerbelegung R315         |                       |  |
| -            |                                            | Spalten- F                     | PC Name                      | Klasse                |  |
|              | und <i>Drucken</i> klicken.                | überschriften                  |                              |                       |  |
|              |                                            |                                |                              | 1                     |  |
|              |                                            |                                | <b>\</b>                     |                       |  |
|              |                                            |                                |                              | Drucken Abbrechen     |  |
|              |                                            |                                | 2                            |                       |  |
|              |                                            |                                |                              |                       |  |
| 7            | Alexa sister and Except Datain             | Rechnerbe                      | legung exportieren           | ?                     |  |
| <u>um </u>   | Abspeichern als Excel-Datei:               | 0.11                           | Circus Datain                |                       |  |
|              |                                            | Speichern                      | Eigene Dateien               |                       |  |
| <sup>A</sup> | 7. 10 1                                    | 🕞 metadat                      | a 🖂 Figene Musik             | C                     |  |
| S.           | Ziel-Ordner wanien und Speichern           |                                |                              |                       |  |
|              | klicken.                                   |                                | CServer025cbul               | upa 📔                 |  |
|              |                                            |                                |                              | ung 🛄                 |  |
|              |                                            |                                |                              |                       |  |
|              |                                            |                                |                              |                       |  |
|              |                                            | Eigene et                      | 300Ks 🦲 Java                 | <b>_</b>              |  |
|              |                                            |                                |                              | •                     |  |
|              |                                            | <u> </u>                       |                              |                       |  |
|              |                                            | Dateiname:                     | B315 23.01.2007              | - Deichern            |  |
|              |                                            | b atomanio.                    | 11013_20012001               | poicheim              |  |
|              |                                            | Dateityp:                      | Excel-Datei (* xls)          | Abbrechen             |  |
|              |                                            |                                |                              |                       |  |
|              |                                            | Bildschin                      | nsperre                      |                       |  |
| 1.2          | Dildaahirmanarra                           | Dirdooriiri                    |                              |                       |  |
| .ა           | Blidschirnisperre                          |                                |                              |                       |  |
|              |                                            |                                |                              |                       |  |
| Y            | Rechner im Raum können gesperrt            |                                |                              |                       |  |
| -            | odor froigogobon wordon                    |                                |                              |                       |  |
|              |                                            |                                |                              |                       |  |
|              |                                            |                                |                              |                       |  |
| 2            | Kamplatta Klassa hahandala durah           |                                |                              |                       |  |
| 5            | Komplette Klasse benandeln durch           |                                |                              |                       |  |
|              | Klick auf roten/grünen Button.             |                                |                              |                       |  |
|              | <b>v</b>                                   |                                |                              |                       |  |
|              |                                            |                                |                              |                       |  |
| <u>P</u>     | Über Schaltfläche [ <i>Einzelansicht</i> ] |                                |                              |                       |  |
|              | können einzelne Dechner von der            |                                |                              |                       |  |
|              |                                            |                                |                              |                       |  |
|              | Sperrung ausgenommen werden bzw.           |                                | Rechner sind freigegeben     |                       |  |
|              | einzelne Rechner gesperrt werden           |                                |                              |                       |  |
|              | Sicho unton                                |                                | ►                            |                       |  |
|              |                                            |                                |                              |                       |  |
|              |                                            |                                | Ein:                         | zelansicht ]          |  |
| A            |                                            |                                |                              |                       |  |
| 1:           |                                            |                                |                              |                       |  |
| )ie B        | ildschirmsperre ist nur temporär wirksam   |                                |                              |                       |  |
| hic -        | um Abmelden)                               |                                | ある                           |                       |  |
| JIS Z        |                                            | Alla Dachao                    | r im Raum freigeben sperron  |                       |  |
|              |                                            | <ul> <li>BUD NELUIE</li> </ul> | saarn itoloopoll succidel    |                       |  |

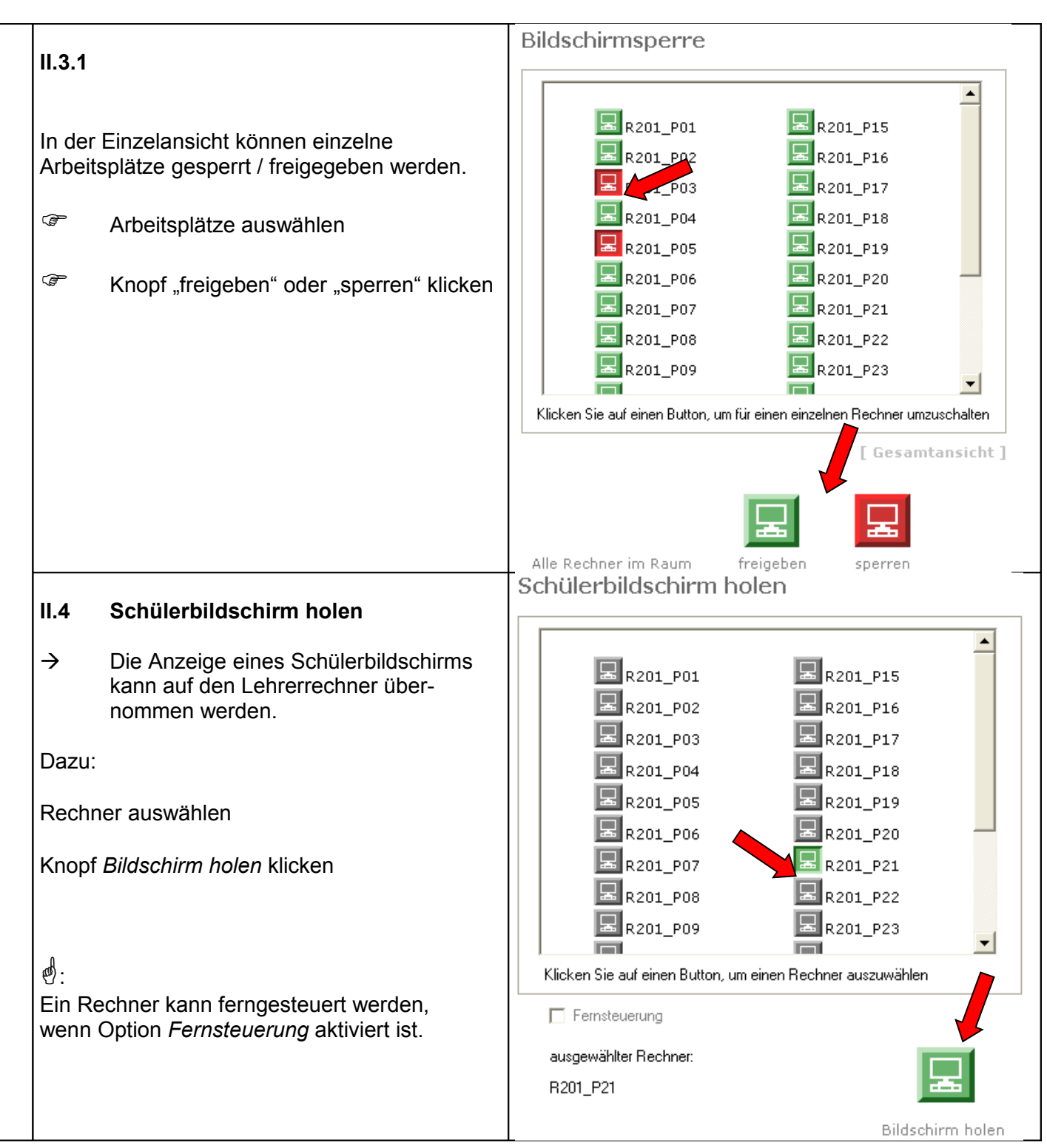

|   |                  |                                                                      | Drucker in Raum R201                                                                           |                           |               |                   |                |          |
|---|------------------|----------------------------------------------------------------------|------------------------------------------------------------------------------------------------|---------------------------|---------------|-------------------|----------------|----------|
|   | II.5<br>→        | Drucker<br>Alle Druckaufträge, die dem Standard-                     | Standarddrucker<br>R201_HPLJ4100N_PCL6 2 Druckaufträge<br>freigegeben [Druckaufträge anzeigen] |                           |               |                   |                |          |
|   |                  | gelöscht werden.                                                     |                                                                                                |                           |               |                   |                |          |
|   | Dazu:            |                                                                      |                                                                                                |                           |               |                   |                |          |
|   | "Druck           | aufträge <i>anzeigen</i> " klicken                                   |                                                                                                |                           |               |                   |                |          |
|   | Druck-           | Job auswählen                                                        | Druc                                                                                           | kaufträge R201_HPLJ41(    | [L            | iste der Druckauf | träge aktualis | sieren ] |
|   | Druck            | aufträga lässban" kliskan                                            | Dok                                                                                            | umentname                 | Status        | Besitzer          | Größe          | ~        |
|   | "DIUCK           | auttrage loschen klicken                                             | Aus                                                                                            | schneideausdrucke         | Druckvorgan   | roesslerH@00-0E-0 | C-BA 1,1 MB    |          |
|   |                  |                                                                      | Mic                                                                                            | rosoft Word - Dateisystem | e Druckvorgan | teineckeC@00-0E-0 | )C-B/ 7,5 KB   |          |
|   |                  |                                                                      |                                                                                                |                           |               |                   |                |          |
|   |                  |                                                                      |                                                                                                |                           |               |                   |                | _        |
|   |                  |                                                                      |                                                                                                |                           |               |                   |                | _        |
|   |                  |                                                                      |                                                                                                |                           |               |                   |                | ~        |
|   |                  |                                                                      | 1                                                                                              |                           |               |                   |                |          |
|   |                  |                                                                      |                                                                                                |                           |               | Druckaufträge     | löscher 😤      |          |
| ŀ |                  |                                                                      | In                                                                                             | ternet in Rau             | m R201        |                   |                |          |
|   | 11.6             | Internet                                                             | 1                                                                                              |                           |               | -                 |                |          |
|   | 11.0             | internet                                                             |                                                                                                |                           |               |                   |                |          |
|   | د                | Der Internetzugang kann im aktuellen                                 |                                                                                                |                           |               |                   |                |          |
|   | /                | Der internetzugang kann im aktuellen                                 |                                                                                                |                           |               |                   |                |          |
|   |                  | Raum temporar gesperrt/freigegeben                                   |                                                                                                |                           |               |                   |                |          |
|   |                  | werden.                                                              |                                                                                                |                           |               |                   |                |          |
|   |                  |                                                                      |                                                                                                |                           |               |                   |                |          |
|   | Dazu:            |                                                                      |                                                                                                |                           |               |                   |                |          |
|   |                  |                                                                      |                                                                                                |                           |               |                   |                |          |
|   | Knopf<br>klicker | "freigeben" oder "sperren"                                           |                                                                                                |                           |               |                   |                |          |
|   | <b>e</b> :       | Die Sperrung/Freigabe ist nur temporär<br>wirksam (bis zum Abmelden) |                                                                                                | Internet                  | : ist vorübe  | rgehend gesperi   | t 📕            |          |
|   | ~~               |                                                                      |                                                                                                |                           |               | Г                 | Einzelansic    | ht 1     |
|   | ~B               | Uber Schaltfläche [ Einzelansicht ]                                  |                                                                                                |                           |               | L                 |                |          |
|   |                  | können einzelne Rechner freigegeben                                  |                                                                                                |                           | _             |                   | -              |          |
|   |                  | werden                                                               |                                                                                                |                           | . wu          | vw wv             | rw.            |          |
|   |                  | Siehe II.3.1                                                         |                                                                                                | -                         |               |                   |                |          |
|   |                  |                                                                      | Al                                                                                             | e Rechner im Raum         | freig         | jeben sper        | ren            |          |
|   |                  |                                                                      | VO                                                                                             | rübergehend               |               |                   |                |          |

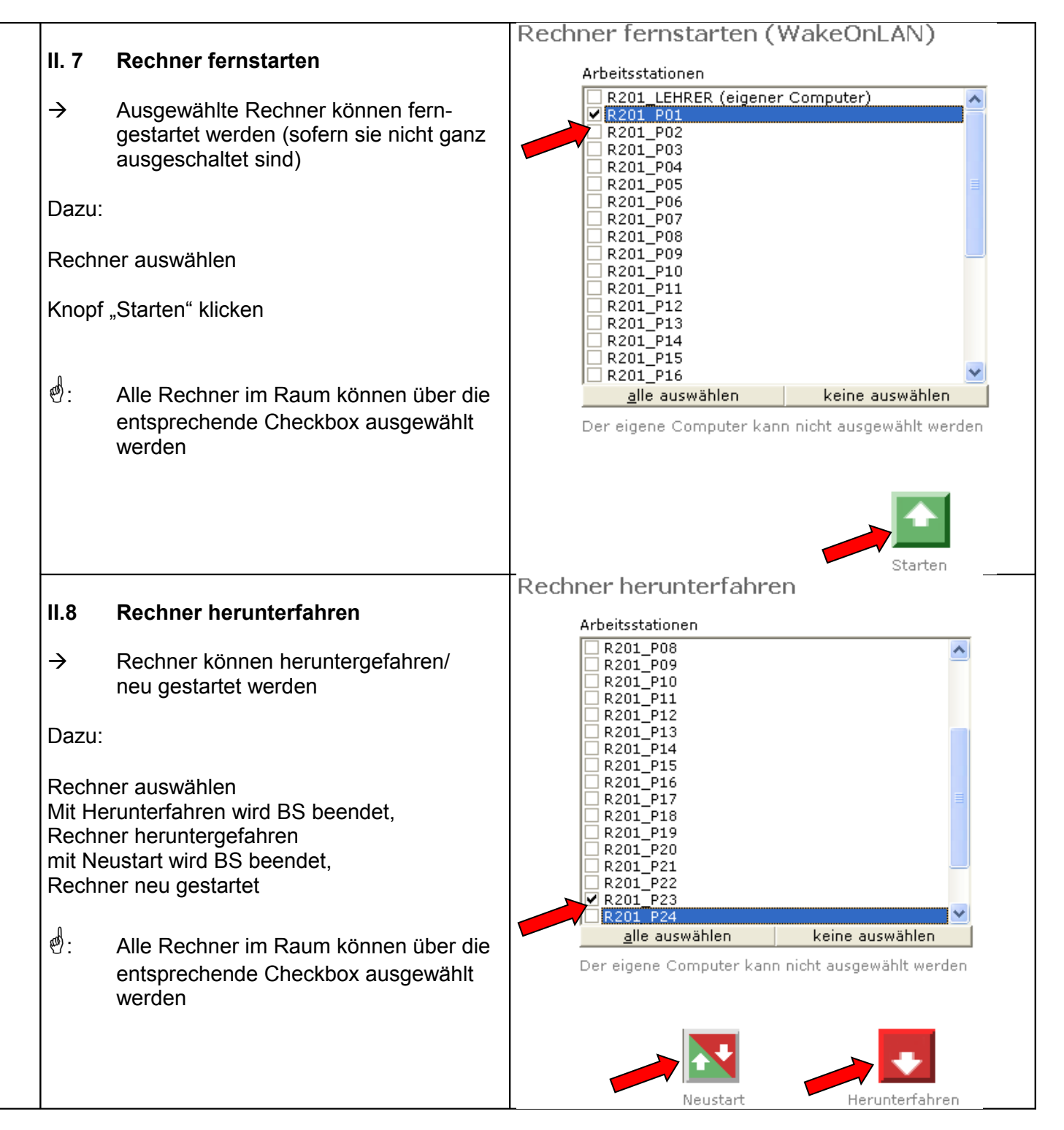

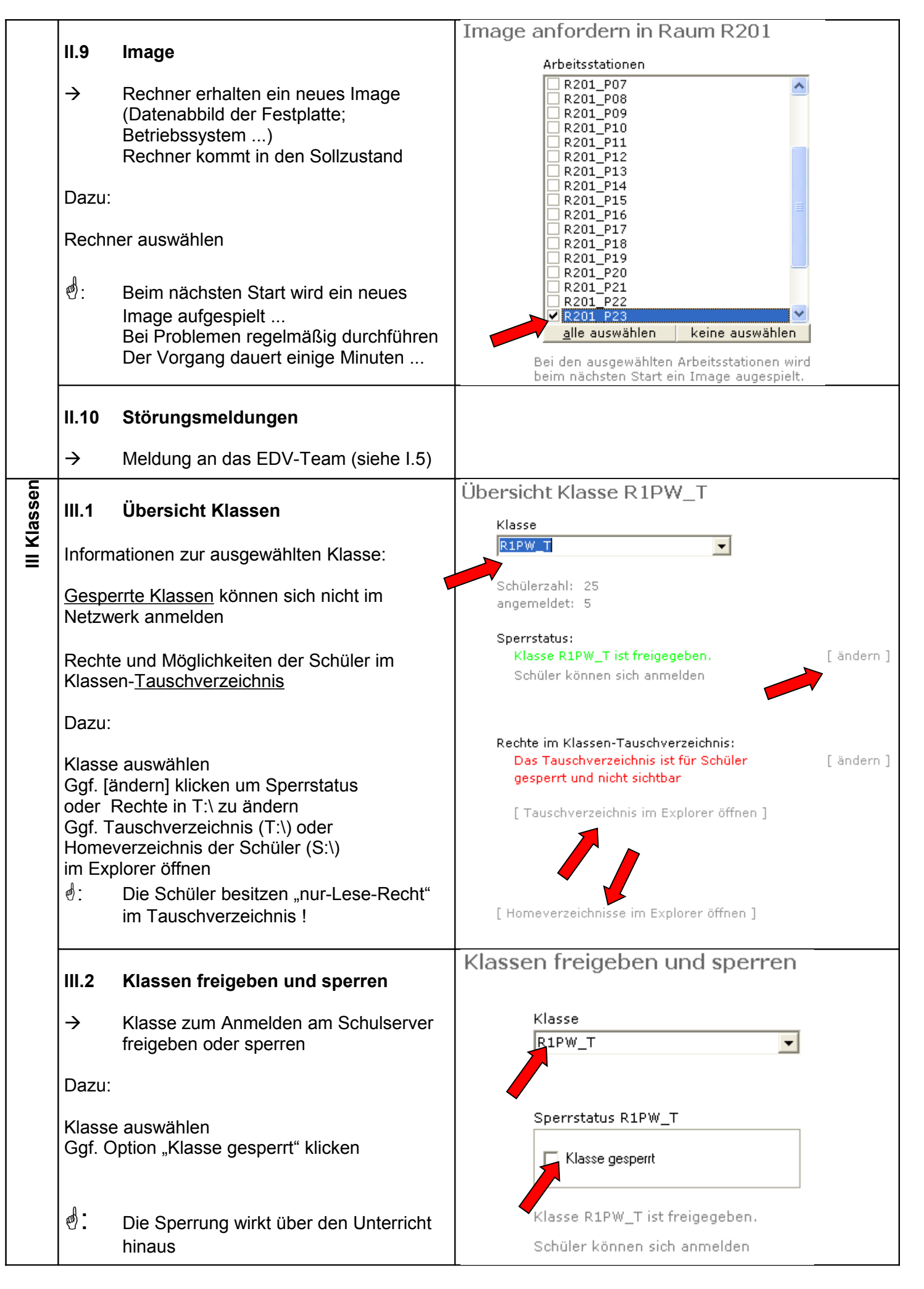

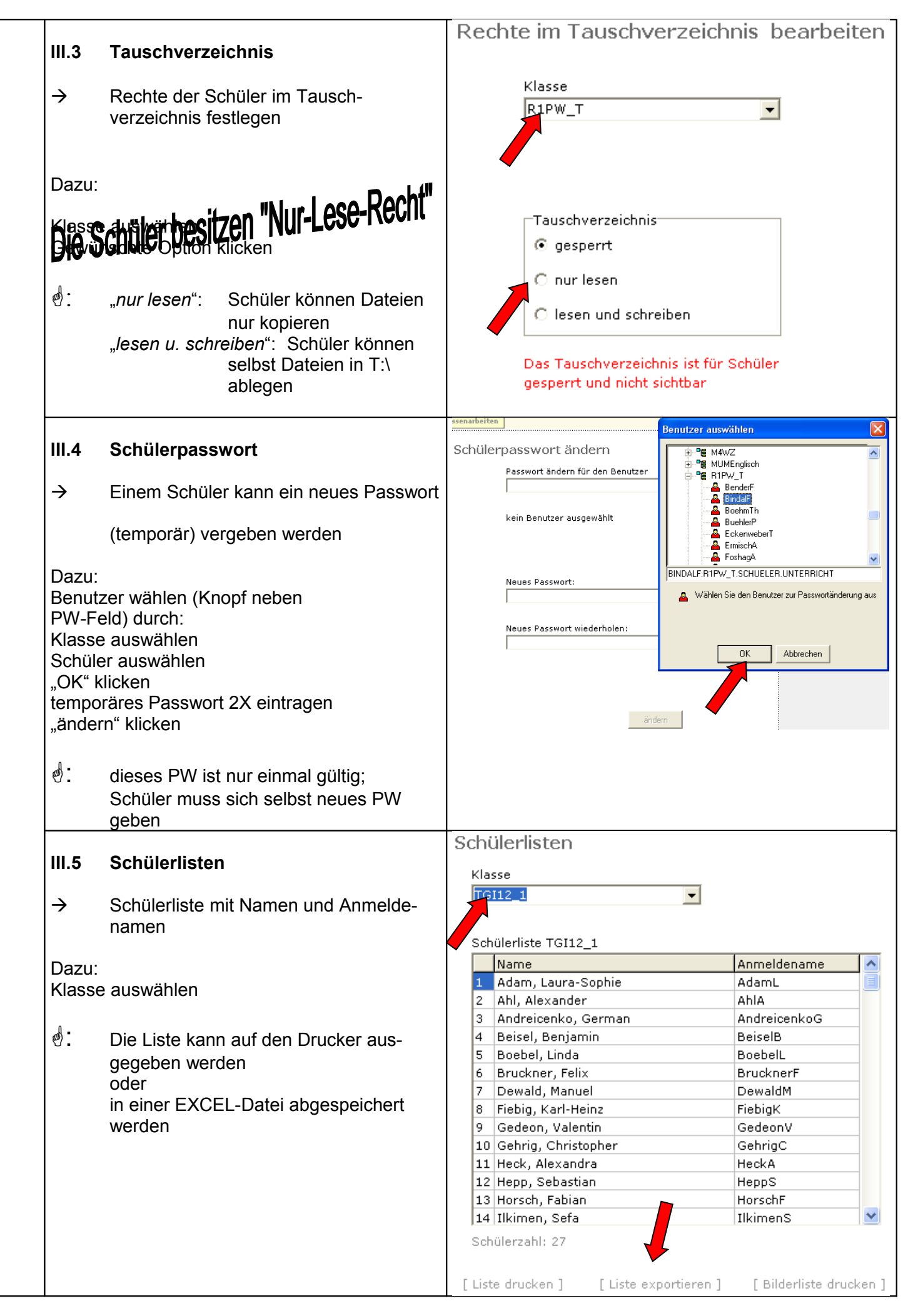

|               |                                        | 🗸 Schiilerliste               | drucken - Seite einrichte                                           | n                                                   |                                                      |  |  |  |
|---------------|----------------------------------------|-------------------------------|---------------------------------------------------------------------|-----------------------------------------------------|------------------------------------------------------|--|--|--|
| Zum           | Zum <u>Ausdrucken</u> :                |                               | Überschrift 1 Carl-Bosch-Schule Heidelberg                          |                                                     |                                                      |  |  |  |
| [] iste       |                                        |                               | Überschrift 2 Klassenliste TGI12_1                                  |                                                     |                                                      |  |  |  |
| Übers         | schriften nach Wunsch anpassen         | Spalten-                      | Name                                                                | Anmeldename                                         |                                                      |  |  |  |
| "Druc         | ken" klicken.                          | uberschniten                  |                                                                     | 🔽 Spalte drucken                                    |                                                      |  |  |  |
|               |                                        |                               |                                                                     | <u>]</u>                                            | 2rucken <u>A</u> bbrechen                            |  |  |  |
| Zum           | Absneichern als Excel-Datei:           | Schülerlist                   | te exportieren                                                      |                                                     | ? 🛛                                                  |  |  |  |
|               | Abspeichem als Excel-Datel.            | Spejchern                     | 📋 Eigene Dateien                                                    | •                                                   | • 🖬 🖆                                                |  |  |  |
| Ziel-C        | Ordner und Dateinamen wählen           | .metadat                      | ta                                                                  | 🚞 Eigene eBooks<br>🚵 Eigene Musik                   | 🚞 Java                                               |  |  |  |
| "spe          |                                        | Bilder vo                     | n H Brößler                                                         | FTE1                                                |                                                      |  |  |  |
|               |                                        | BKINFT                        |                                                                     | GServer02Schulung                                   | ☐ M3W5                                               |  |  |  |
|               |                                        |                               |                                                                     |                                                     |                                                      |  |  |  |
|               |                                        | <                             |                                                                     |                                                     |                                                      |  |  |  |
|               |                                        | Datei <u>n</u> ame:           | TGI12_1                                                             |                                                     | <u>S</u> peichern                                    |  |  |  |
|               |                                        | Datei <u>t</u> yp:            | Excel-Datei (*.xls)                                                 |                                                     | Abbrechen                                            |  |  |  |
|               |                                        | Dateien                       | austeilen                                                           |                                                     |                                                      |  |  |  |
| 111.6         | Austeilen                              | Schüler                       | auswahl                                                             | O Datei-/Ordneraus                                  | wahl                                                 |  |  |  |
| $\rightarrow$ | Dateien an Schüler einer Klasse        | Klasse<br>R1PW_               | T                                                                   |                                                     |                                                      |  |  |  |
|               | kopieren 🔹                             | Schüler                       | auswahl                                                             |                                                     |                                                      |  |  |  |
| Dazu          | :                                      | ✓ Ben<br>✓ Bind               | der, Fabian<br>Ial, Ferhau                                          |                                                     | <u>^</u>                                             |  |  |  |
|               |                                        | ✓ Boel ✓ Buel                 | hm, Thomas<br>hler, Patric                                          |                                                     |                                                      |  |  |  |
| Optio         | Option "Schülerauswahl" wählen         |                               | <ul> <li>✓ Eckenweber, Thomas</li> <li>✓ Ermisch, Arnold</li> </ul> |                                                     |                                                      |  |  |  |
| Finze         | e auswahlen<br>Ine Schüler wählen oder | ✓ Fosh ✓ Hout                 | nag, André<br>ck. Christopher                                       |                                                     |                                                      |  |  |  |
| alle S        | schüler auswählen                      | ✔ Kais<br>✔ Kem               | er, Julia<br>Ina. Nils                                              |                                                     |                                                      |  |  |  |
| s.u.          |                                        | ✓ Khai                        | n, Źunair<br>bel. Matthias                                          |                                                     |                                                      |  |  |  |
|               |                                        | ✓ Kusi<br>✓ Lan               | ch, Philipp<br>1e. Benjamin                                         |                                                     |                                                      |  |  |  |
|               |                                        | ✓ Linh                        | art, Martin<br>tinezZambrano, Ne                                    | stor                                                |                                                      |  |  |  |
|               |                                        | ✓ Neut                        | feld, Alexander                                                     |                                                     | <b>~</b>                                             |  |  |  |
|               |                                        |                               | Alle Indikieren                                                     | Keinen II                                           |                                                      |  |  |  |
|               |                                        |                               | Sek Alexandra Sek Alexandra                                         |                                                     |                                                      |  |  |  |
|               |                                        | 25 3                          | schuler ausgewahn                                                   | -                                                   | Kasiaras                                             |  |  |  |
|               |                                        |                               | Datei- und Ordnerauswah                                             | 1                                                   | Kupieren                                             |  |  |  |
| Optio         | n "Datei-/Ordnerauswahl"               | Mein Konto<br>Klassenarbeiten | 🔒 Eigene Dateien                                                    | Name                                                | Size Type                                            |  |  |  |
| wähle         | en<br>Antei/Ordner) wählen             | Dateier                       | GServer025chulung     INTERNET                                      |                                                     | 1 KB NC-Datei<br>1 KB NC-Datei<br>1 KB NC-Datei      |  |  |  |
| Üher          | nehmen" klicken                        | C Schüle                      | IT<br>Dava                                                          |                                                     | 1 KB NC-Datei<br>1 KB NC-Datei<br>1 KB NC-Datei      |  |  |  |
| ,             |                                        | Datei                         | Krypto     M2MB     H     PasenCMC7uppteb                           | CL102.NC                                            | 1 KB NC-Datei<br>1 KB NC-Datei                       |  |  |  |
|               |                                        |                               | H M3W5                                                              |                                                     |                                                      |  |  |  |
|               |                                        |                               | ⊕ Organisation     ⊕ PGP     ⊕ Profil                               |                                                     |                                                      |  |  |  |
|               |                                        |                               |                                                                     | >                                                   |                                                      |  |  |  |
|               |                                        |                               |                                                                     | Ordner oder Dateien in o<br>Für Mehrfachauswahl Str | bbigem Fenster markieren.<br>g-Taste gedrückt halten |  |  |  |
|               |                                        |                               |                                                                     |                                                     | Übernehmen Abbrechen                                 |  |  |  |
|               |                                        |                               |                                                                     |                                                     | ordner _BroesslerH.                                  |  |  |  |
|               |                                        | Ε                             | Hinzufügen ]                                                        |                                                     | Beachten Sie, dass die<br>Dateien in den Schüler-    |  |  |  |

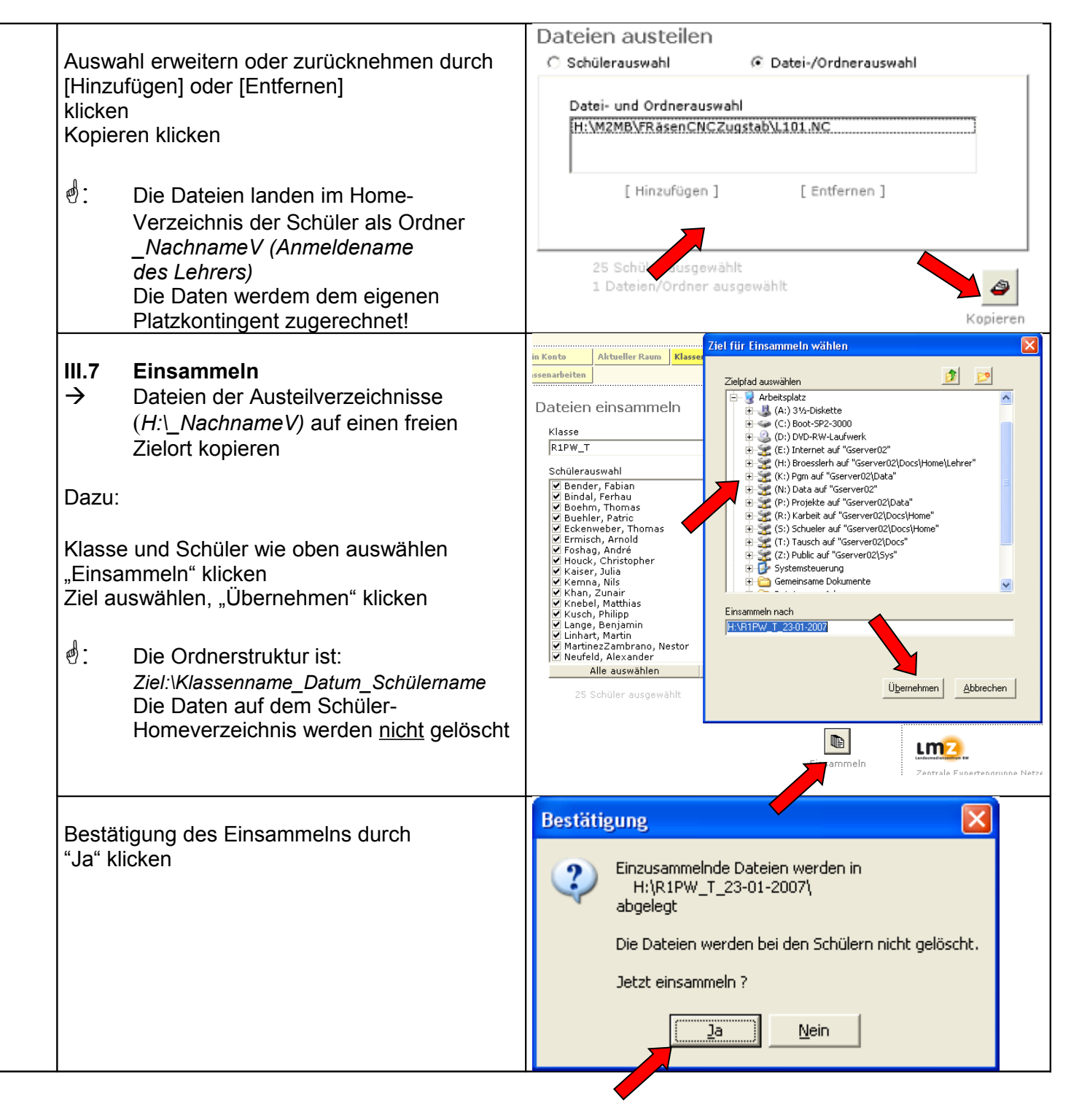

|                                                     |                                                                                                    | A | usteilordner bei Schül                                                                                                    | lern löschen    |        |         |
|-----------------------------------------------------|----------------------------------------------------------------------------------------------------|---|----------------------------------------------------------------------------------------------------|-----------------|--------|---------|
| III.8                                               | Austeilordner löschen                                                                                                    |   |                                                                                                    |                 |        |         |
| →<br>Dazu:<br>Klasse<br>Einzel<br>alle So<br>"Lösch | Die ausgeteilten Dateien und Ordner<br>in den Schüler-Homeverzeichnissen<br>werden gelöscht<br>e auswählen<br>ne Schüler wählen oder<br>chüler auswählen<br>nen" klicken<br>Dateien der Schüler werden ebenfalls<br>gelöscht<br>Der freigegebene Platz wird wieder dem<br>eigenen Platzkontingent zugerechnet |   | Klasse<br>R1PW_T<br>Schülerauswahl<br>Bender, Fabian<br>Bindal, Ferhau<br>Boehm, Thomas<br>Buehler, Patric<br>Eckenweber, Thomas<br>Frmisch, Arnold<br>Foshag, André<br>Houck, Christopher<br>Kaiser, Julia<br>Kemna, Nils<br>Khan, Zunair<br>Khebel, Matthias<br>Kusch, Philipp<br>Lange, Benjamin<br>Kusch, Philipp<br>Lange, Benjamin<br>MartinezZambrano, Nestor<br>Neufeld, Alexander<br>Alle auswählen | ▼<br>Keinen aus | wählen |         |
|                                                     |                                                                                                    |   | 20 Condior dubgewallit                                                                                                    |                 | Lor    | eschen. |

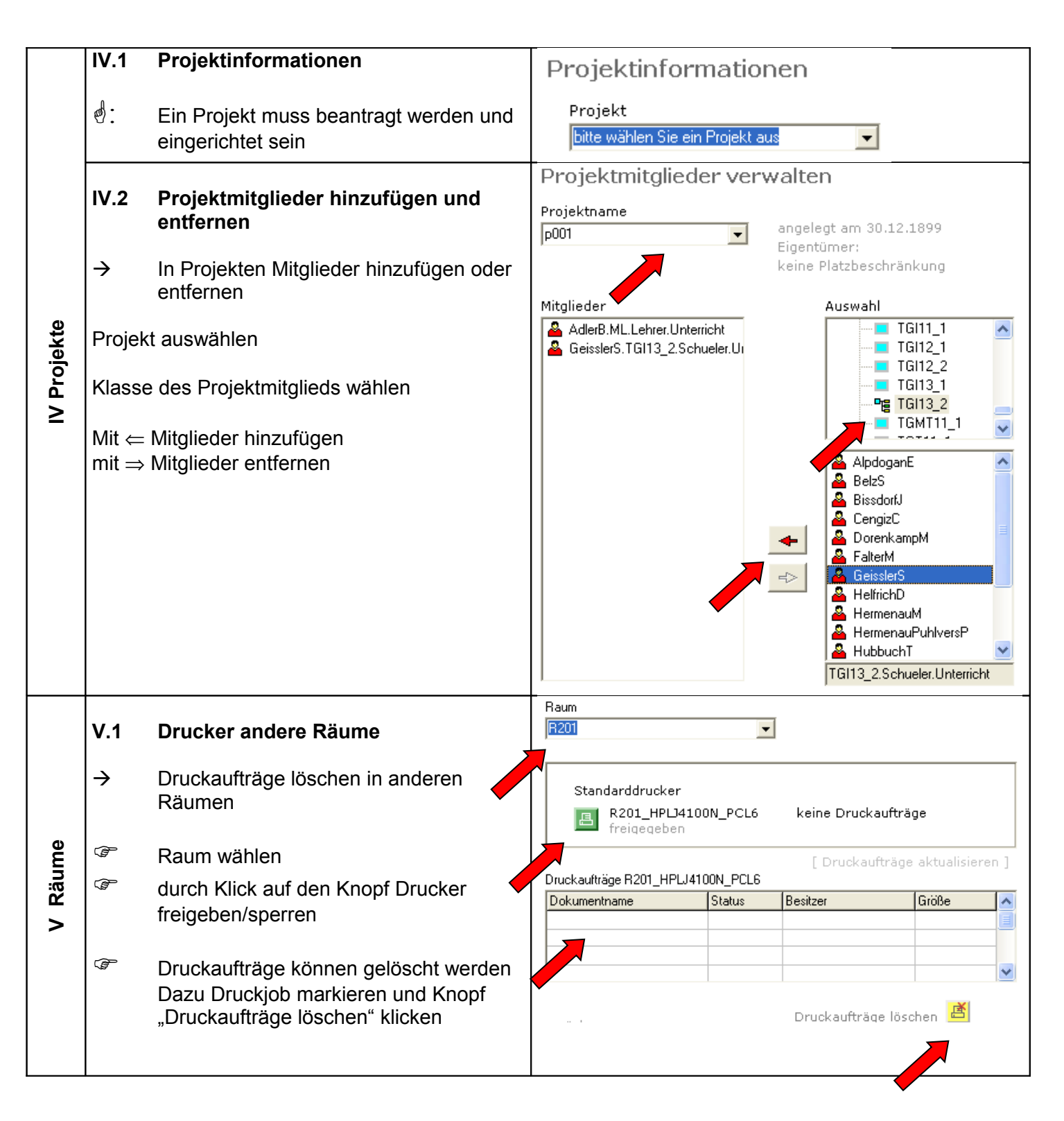

| ten    |               |                                         | Klassenarbeit R201 vorbereiten                     |                    |                                                 |  |  |  |
|--------|---------------|-----------------------------------------|----------------------------------------------------|--------------------|-------------------------------------------------|--|--|--|
| je     | VI.1          | Klassenarbeit vorbereiten               | Klassenarbeitsklasse (wie Raum)                    |                    |                                                 |  |  |  |
| art    |               |                                         | R201                                               |                    |                                                 |  |  |  |
| en     | $\rightarrow$ | Schreiben einer Klassenarbeit in        |                                                    | 7                  |                                                 |  |  |  |
| ISS    | 0             | Computerraumen                          | КА                                                 | ~ ~                |                                                 |  |  |  |
| 2<br>9 | ø:            | Schüler erhalten keinen Zugang zu       | Ann Ann                                            | n <b>v</b> ing für | Klassenarbeitsbenutzer freigegeben              |  |  |  |
| 5      |               | ihrem Home-Verzeichnis sondern zu       |                                                    |                    |                                                 |  |  |  |
|        |               | einem Klassenarbeitsverzeichnis (K:)    | 29 Klassenarbeitsbenutzer eingerichtet             |                    |                                                 |  |  |  |
|        | Dazu:         |                                         | Benutzer R201_B01 bis R201_B29                     |                    |                                                 |  |  |  |
|        | Klasse        | enarbeitsraum auswählen                 | Die Klasse                                         | narheitsver        | zeichnisse                                      |  |  |  |
|        | Button        | mit Rechnersymbol gibt frei/ sperrt     | enthalten i                                        | noch Dateie        | n, die teilweise                                |  |  |  |
|        | Anme          | aung zur Klassenarbeit                  | noch nicht                                         | gesichert w        | vurden. [Löschen]                               |  |  |  |
|        | Ggi. a        | he/undendigle Dalen in den              | Gesamte I                                          | Datenmenge         | e in den 🛛 🚬                                    |  |  |  |
|        | Tausc         | hverzeichnis löschen (dazu Explorer     | Klassenarbeitsverzeichnissen:                      |                    |                                                 |  |  |  |
|        | öffnen        |                                         | 0,11110                                            |                    |                                                 |  |  |  |
|        | d.            | /<br>Die Cehüler melden eich mit dem    | 637 Dateie                                         | en ungesich:       | ert                                             |  |  |  |
|        | ۳.            | Die Schuler meiden sich mit dem         |                                                    |                    |                                                 |  |  |  |
|        |               | Ein Desewert ist night vorgeben         | [ Klassenarbeitsverzeichnisse im Explorer öffnen ] |                    |                                                 |  |  |  |
|        |               | Ein Fasswort ist nicht vergeben.        |                                                    |                    |                                                 |  |  |  |
|        |               | Die Schüler erhalten eine Maske zur     |                                                    |                    |                                                 |  |  |  |
|        |               | Eingabe ihres Namens                    | Tauschver                                          | zeichnis R2(       | )1 enthält Daten.                               |  |  |  |
|        |               | <b>3</b>                                |                                                    |                    | [ Tauschverzeichnis im Explorer öffnen ]        |  |  |  |
|        |               |                                         |                                                    |                    |                                                 |  |  |  |
|        |               |                                         | Rechner                                            | rbelegun           | g R201                                          |  |  |  |
|        | VI.2          | Klassenarbeit Rechnerbelegung           | Klassenarbe                                        | itsklasse (wie     | Raum)                                           |  |  |  |
|        |               |                                         | R201                                               |                    | •                                               |  |  |  |
|        | $\rightarrow$ | Überblick über belegte Arbeitsstationen | [ Liste aktualisieren ]                            |                    |                                                 |  |  |  |
|        |               | und Namen der Schüler (s.o.)            | Benutzer                                           | PC                 | Name                                            |  |  |  |
|        |               |                                         | R201_B02                                           |                    |                                                 |  |  |  |
|        | ₫:            | Die Liste kann auf den Drucker aus-     | R201_B03                                           |                    |                                                 |  |  |  |
|        |               | gegeben werden                          | R201_B04                                           | R201_P04           |                                                 |  |  |  |
|        |               | oder                                    | R201_B06                                           |                    |                                                 |  |  |  |
|        |               | in einer EXCEL-Datei abgespeichert      | R201_B07                                           | R201_P07           | Schneider, Andreas                              |  |  |  |
|        |               | werden (siehe III.5).                   | R201_B08                                           | P201 P09           |                                                 |  |  |  |
|        |               |                                         | R201_B10                                           | R201_P10           |                                                 |  |  |  |
|        |               |                                         | R201_B11                                           |                    |                                                 |  |  |  |
|        |               |                                         | R201_B12                                           | B201 P13           |                                                 |  |  |  |
|        |               |                                         | R201_B14                                           | R201_P14           |                                                 |  |  |  |
|        |               |                                         | R201_B15                                           |                    |                                                 |  |  |  |
|        |               |                                         | H201_B16                                           |                    |                                                 |  |  |  |
|        |               | <b>—</b>                                |                                                    |                    |                                                 |  |  |  |
|        |               |                                         | Liste dru                                          | ucken ]            | [ Liste exportieren ]   [ Bilderliste in Word ] |  |  |  |

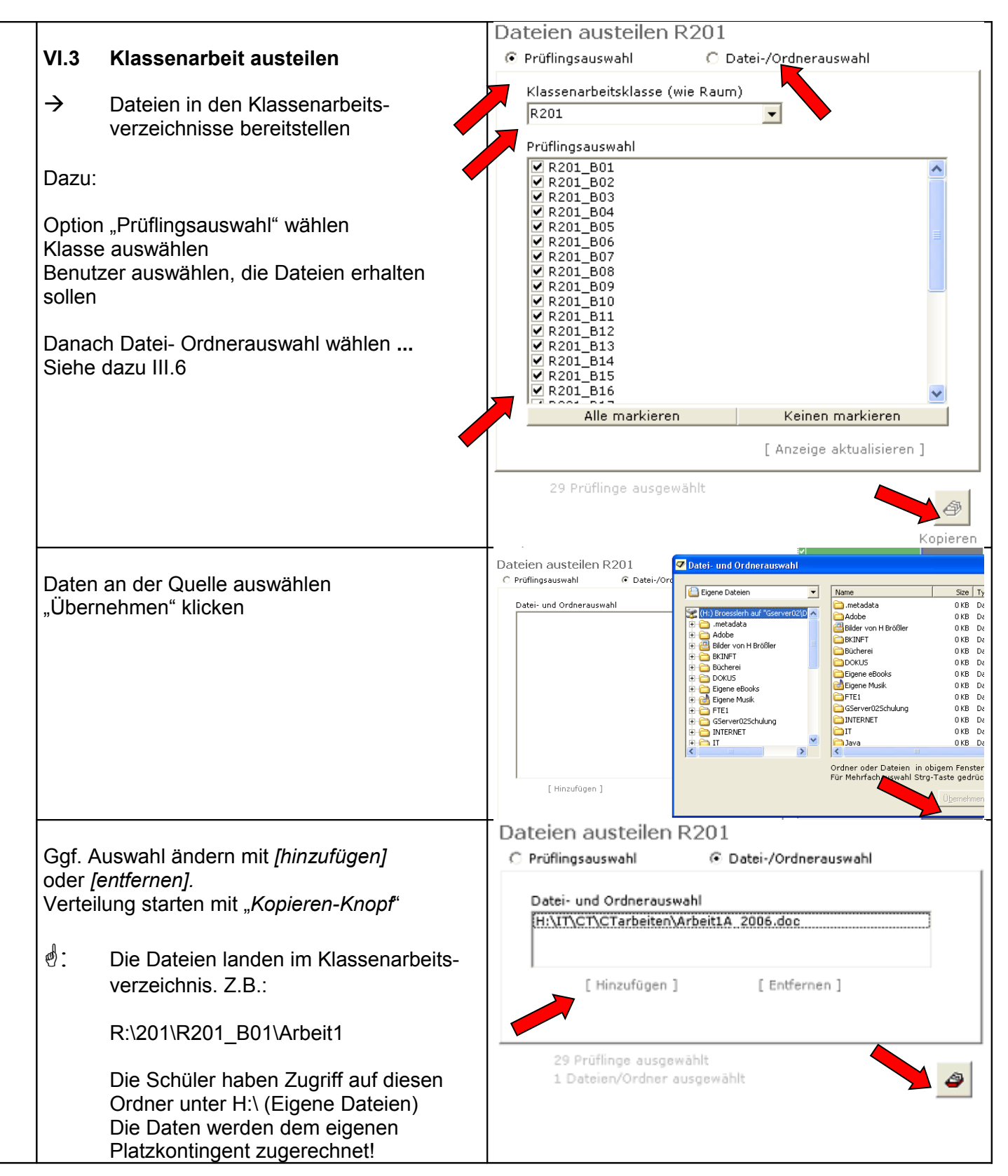

|               |                                               | Dataian aincon                         | amelo D201                                                                     |  |  |
|---------------|-----------------------------------------------|----------------------------------------|--------------------------------------------------------------------------------|--|--|
|               | 4 Klassenarbeit einsammeln                    | Datelen einsammein R201                |                                                                                |  |  |
| 1             |                                               | Klassenarbeitsklasse (wie Raum)        |                                                                                |  |  |
| $\rightarrow$ | Dateien aus den Klassenarbeits-               | R201                                   | •                                                                              |  |  |
|               | verzeichnissen an einen frei wählbaren        | Prüflingsauswahl                       |                                                                                |  |  |
|               | Ort kopieren                                  | ✓ R201_B01 ✓ R201_B02                  | <u>^</u>                                                                       |  |  |
|               |                                               | ▼ R201_B03                             |                                                                                |  |  |
| Daz           | zu:                                           | ✓ R201_B04 ✓ R201_B05                  |                                                                                |  |  |
| Lin           | aammala klickon                               | ✓ R201_B06 ✓ R201_B07                  |                                                                                |  |  |
|               |                                               | ▼ R201_B08                             |                                                                                |  |  |
|               | und                                           | ▼ R201_B09<br>▼ R201_B10               |                                                                                |  |  |
|               |                                               | ✓ R201_B11 ✓ R201_B12                  |                                                                                |  |  |
|               |                                               | ▼ R201_B13                             |                                                                                |  |  |
|               |                                               | ▼ R201_B14<br>▼ R201_B15               |                                                                                |  |  |
|               |                                               | ✓ R201_B16 ✓ R201_B17                  | ~                                                                              |  |  |
|               |                                               | Alle auswäh                            | hlen Keinen auswählen                                                          |  |  |
|               |                                               | 29 Prüflinge ausge                     | wählt [Anzeige aktualisieren ]                                                 |  |  |
|               |                                               | 25 Fraimige ausge                      |                                                                                |  |  |
|               |                                               |                                        |                                                                                |  |  |
|               |                                               |                                        |                                                                                |  |  |
|               |                                               |                                        | Einsammeln                                                                     |  |  |
|               |                                               |                                        |                                                                                |  |  |
| Zie           | l frei wählen                                 |                                        | Ziel für Einsammeln wählen                                                     |  |  |
| "Üb           | ernehmen" klicken                             | in Konto Aktueller Raum k              | Zielpfad auswählen 😰 🗾                                                         |  |  |
|               |                                               | ssenarbeiten                           | E Sector C:: Boot-SP2-3000                                                     |  |  |
|               |                                               | Dateien einsamm                        | ⊕ 😳 (D:) NEU<br>⊕ 🛫 (H:) Broesslerh auf "Gserver02\Docs\Home\Lehrer"           |  |  |
| ۵.            |                                               | Klassenarbeitsklasse (wie R            | (K:) Pgm auf "Gserver02\Data"      🛒 (N:) Data auf "Gserver02"                 |  |  |
| <b>@</b> :    | Der Ordnername ist z.B. "R201_18-01-          | R201                                   | (P:) Projekte auf "Gserver02\Data"      (R:) Karbeit auf "Gserver02\Docs\Home" |  |  |
|               | 2007"<br>Des Detentaines and über even island | Prüflingsauswahl  R201_B01             | (s:) Schueler auf "Gserver02\Docs\Home"     (s:) Tausch auf "Gserver02\Docs\   |  |  |
|               | Der Datentrager muss über ausreichend         | ✓ R201_B02 ✓ R201_B03                  | (i) Haskinaal Gerveroz/Sosi                                                    |  |  |
|               | Speichernlatz verfügen                        | ▼ R201_B04<br>▼ R201_B05<br>▼ R201_B06 | Gemeinsame Dokumente                                                           |  |  |
|               | operenerplatz verhagen                        | ✓ R201_B07 ✓ R201_B08                  | Datelen von Koam     Datelen von Eva                                           |  |  |
|               |                                               | ✓ R201_B09 ✓ R201_B10                  | Einsammeln nach                                                                |  |  |
|               |                                               | ▼ R201_B11<br>▼ R201_B12<br>▼ R201_B13 | H:\R201_18-01-2007                                                             |  |  |
|               |                                               | ✓ R201_B14 ✓ R201_B15                  |                                                                                |  |  |
|               |                                               | ✓ R201_B16 ✓ R201_B17                  | Übernehmen Abbrechen                                                           |  |  |
|               |                                               | Alle auswählen                         |                                                                                |  |  |
| Bes           | stätigung des Einsammelns durch               | Bestätigung                            |                                                                                |  |  |
| "Ja           | * klicken                                     | Eingus anna                            | alada Datajan waxdan in                                                        |  |  |
|               |                                               | H:\R201                                | _18-01-2007\                                                                   |  |  |
|               |                                               | abgelegt                               |                                                                                |  |  |
|               |                                               | Die Dateien                            | werden bei den Prüflingen nicht gelöscht.                                      |  |  |
|               |                                               | 7_1_1                                  | ereda 2                                                                        |  |  |
|               |                                               | Jetzt einsammeln ?                     |                                                                                |  |  |
|               |                                               |                                        | Ja                                                                             |  |  |
|               |                                               |                                        |                                                                                |  |  |
|               |                                               |                                        |                                                                                |  |  |

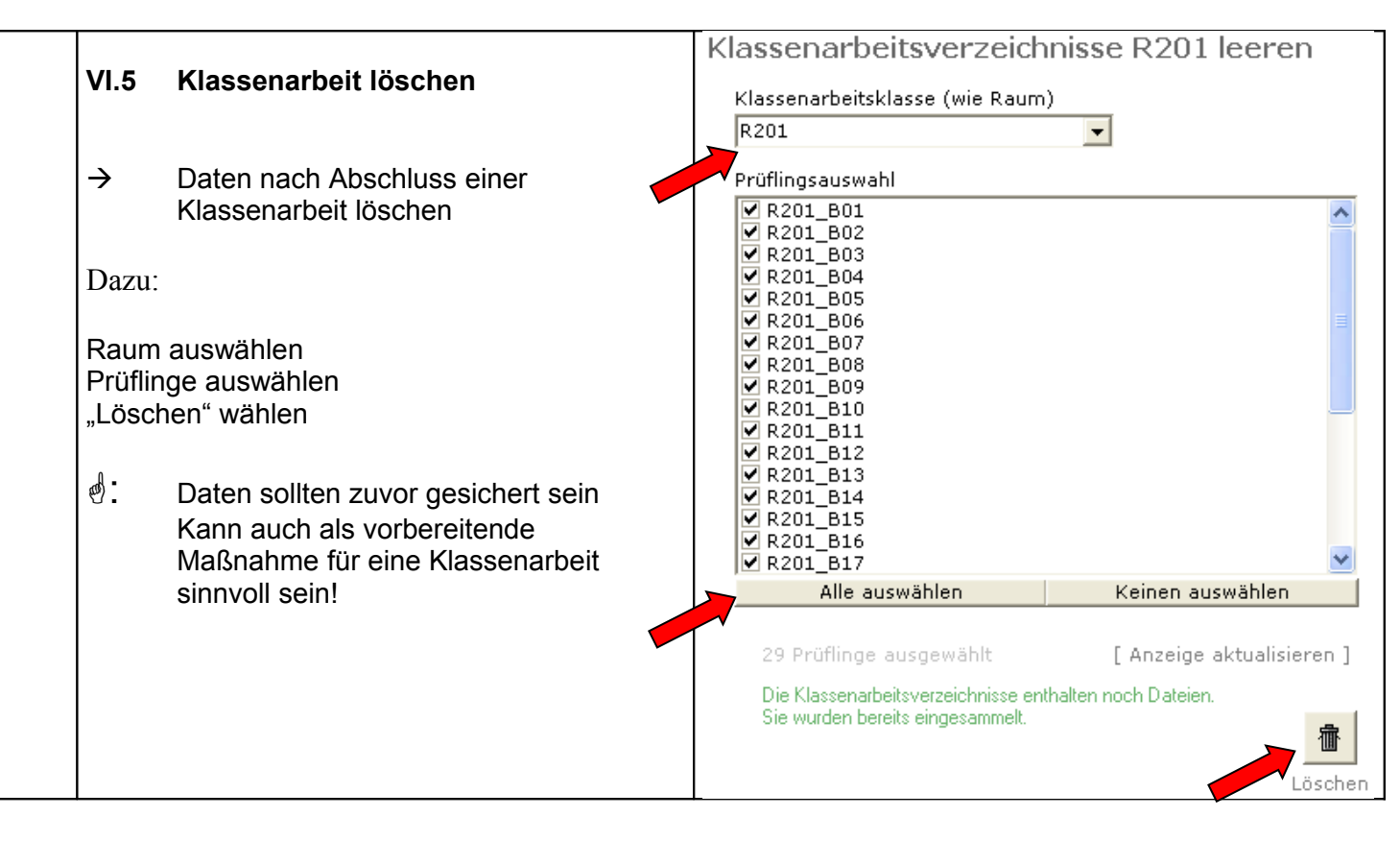